# 4. 運用おためし編 間卸してみる

システム管理者として棚卸イベントを作成する
 各部署の責任者として棚卸イベントを回答する

用意が必要なもの • なし

### 1. システム管理者としてID棚卸イベントを作成する(1/6)

### <mark>─1</mark> ID棚卸とは

アカンサスで管理しているID所有者情報一覧を活用して、ID所有者の所属部署の責任者に対してID 利用継続要否などの点検業務をWeb上で完結できます。

本トライアルでは、依頼者および回答者として操作してイベントの流れを一通りお試しください。

#### ID棚卸の流れ

システムの管理者は棚卸イベントを作成・依頼実施をすると、各部署の責任者宛てにアカンサスより 依頼メールが届きます。部署責任者の方は、自分の部署のメンバーが所有しているIDについて回答し ます。

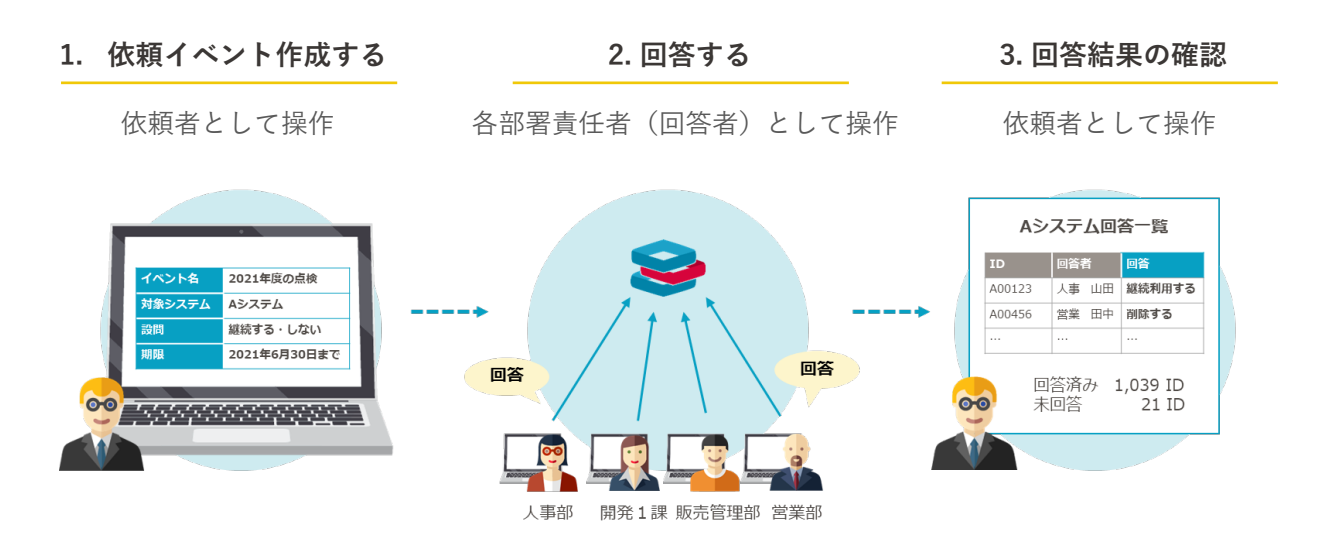

#### Point !

本機能の利用には、管理者(アカンサスにログインするユーザー)に対して[一般機能]>[ID 棚卸/管理・回答]権限が必要です。管理者登録の際に、[全ての権限]にチェックした場合は必要な権限が付与されてます。

- 棚卸イベントを作成する人(依頼者)…ID棚卸の[管理]権限
- 棚卸イベントを回答する人(回答者)…ID棚卸の[回答]権限かつ[担当部署]の設定
   ※ 各IDの回答依頼先は、各IDの所有者が所属する部署の管理者となります。
   ※ 回答者は、担当部署に設定された部署のみ参照・回答ができます。

### 1. システム管理者としてID棚卸イベントを作成する(2/6)

### 02 ID棚卸イベントを1つ作る

① 左側メニュー [ID棚卸管理]> [棚卸イベント管理]をクリックします。

| 😂 アカンサス                                                                                          |          | ID棚卸管理                                                          |
|--------------------------------------------------------------------------------------------------|----------|-----------------------------------------------------------------|
| ▲ 従業員の源泉データ                                                                                      | >        | 🗩 イベ:                                                           |
| 🗃 従業員マスター                                                                                        | >        |                                                                 |
| 国ID一覧                                                                                            | >        | システム                                                            |
| � ID所有情報一覧                                                                                       | >        | □ 回答受付                                                          |
|                                                                                                  |          |                                                                 |
| ● ID棚卸管理                                                                                         | ~        |                                                                 |
| <ul> <li>         ● ID棚卸管理      <li>         棚卸イベント管理      </li> </li></ul>                      | ř        | + 新規追加                                                          |
| <ul> <li>D棚卸管理</li> <li>棚卸イベント管理</li> <li>棚卸回答</li> </ul>                                        | <b>`</b> | + 新規追加<br>イベントID ◆                                              |
| <ul> <li>● ID棚卸管理</li> <li>棚卸イベント管理</li> <li>棚卸回答</li> <li>● レポート</li> </ul>                     | ~<br>>   | + 新規追加<br>イペントID<br>00000012                                    |
| <ul> <li>● ID棚卸管理</li> <li>● ID棚卸管理</li> <li>● レポート</li> <li>● レポート</li> <li>◆ ワークフロー</li> </ul> | ><br>>   | + 新規追加<br>イベントID<br>00000012<br>00000011                        |
| <ul> <li>● D例期間管理</li> <li>棚却イベント管理</li> <li>棚却回答</li> <li>■ レポート </li> <li>✓ ワークフロー</li> </ul>  | ><br>>   | + 新規追加<br>イベントID<br>00000012<br>00000011<br>00000010            |
| <ul> <li>● D福却管理</li> <li>● 加密加管理</li> <li>● レポート</li> <li>● レポート</li> <li>✓ ワークフロー</li> </ul>   | ><br>>   | +新規追加<br>イベントID<br>00000012<br>00000011<br>00000010<br>00000010 |

② 棚卸イベント一覧の左上の[新規追加]をクリックします。

| 😻 アカンサ)                                                           | ス      | ID棚卸管理                                                                                                    | > 棚卸イベント管理                                                                                                    |                                                                                                    |                                                                                                    |                                                                               |                                                                                                    |                                                                                    | ●管理 太部(オ                                                                                                    | -+-)                              |
|-------------------------------------------------------------------|--------|----------------------------------------------------------------------------------------------------|----------------------------------------------------------------------------------------------------|----------------------------------------------------------------------------------------------------|----------------------------------------------------------------------------------------------------|-------------------------------------------------------------------------------|----------------------------------------------------------------------------------------------------|------------------------------------------------------------------------------------|----------------------------------------------------------------------------------------------------|-----------------------------------|
| ▲ 従業員の譲寮データ                                                       | >      | <b>9</b> イベン                                                                                                    | トー覧                                                                                                    |                                                                                                    |                                                                                                    |                                                                               |                                                                                                    |                                                                                    |                                                                                                    |                                   |
| 曾 従業員マスター                                                         | >      |                                                                                                    |                                                                                                    |                                                                                                    |                                                                                                    |                                                                               |                                                                                                    |                                                                                    |                                                                                                    |                                   |
| DI ID-36                                                          | >      | システム                                                                                                    | すべて選択(11) ・                                                                                                    |                                                                                                    |                                                                                                    |                                                                               |                                                                                                    |                                                                                    |                                                                                                    |                                   |
| ✤ ID所有情報一覧                                                        | >      | □ 回答受付中                                                                                                    | に絞る Q.キーワードで検索 Q                                                                                                    |                                                                                                    |                                                                                                    |                                                                               |                                                                                                    |                                                                                    |                                                                                                    |                                   |
| ● ID標記管理                                                          | ~      | _                                                                                                    |                                                                                                    |                                                                                                    |                                                                                                    |                                                                               |                                                                                                    |                                                                                    |                                                                                                    |                                   |
|                                                                   |        | A 100 0100 M                                                                                                    |                                                                                                    |                                                                                                    |                                                                                                    |                                                                               |                                                                                                    | 1                                                                                  | v /1ページ                                                                                                    | < >                               |
| 標却イベント管理                                                          |        | + announce                                                                                                    |                                                                                                    |                                                                                                    |                                                                                                    |                                                                               |                                                                                                    |                                                                                    |                                                                                                    |                                   |
| 機能イベント管理<br>相談回答                                                  |        |                                                                                                    | TACHE                                                                                                    | 対象システム                                                                                                    | estra (                                                                                                    | 18.05                                                                         | 6168 ÷                                                                                                    | KANEE 👌                                                                            | AR 0                                                                                                    | 6118                              |
| <ul> <li>● レポート</li> </ul>                                        | >      | イベントID<br>0000043                                                                                                    | イベント名<br>【メ:3.01】2022年度受注意用システム用計点技                                                                                                    | 対象システム<br>受注管理システム                                                                                                    | 個部状語 ()<br>同著受付中                                                                                                    | 101 / 101                                                                     | 作成者<br>管理 太郎 (オーナー)                                                                                                    | 40,000 0<br>2022/01/26                                                             | 月1月日 〇<br>2022/03/31 (米)                                                                                     | M18                               |
| 根#イベント管理<br>相談回答<br>■ レポート<br>✓ ワークフロー                            | >      | -1 10 1000000<br>-1 10 00000043<br>00000017                                                                                                    | イベント名<br>【メ:3/11】2025度受注意理システム開始点換<br>【依思】2021年度 NASのアカウント部所出版(よ11月16日)                                                                  | <b>対象システム</b><br>受注影理システム<br>NAS,営業者進本話,単京                                                                                                    | <ul> <li>(#約状語)</li> <li>(#約状語)</li> <li>(#10)</li> <li>(#10)</li></ul>                                                                                                    | 101 / 101<br>11 / 101                                                         | <ul> <li>         介述者         管理 太郎 (オーナー)         管理 太郎 (オーナー)     </li> </ul>                                                   | 42381E1 0<br>2022,/01/26<br>2021/10/21                                             | 2022/03/31 (水)<br>2021/11/30 (火)                                                                             | M18<br>8                          |
| <ul> <li>● レポート</li> <li>✓ ワークフロー</li> </ul>                      | ><br>> | CO300043     C0300017     C0300013                                                                                                    | イベント名<br>(ビニ2011) 2022年度 521日年システム部計点後<br>(ビロジ) 2021年度 NASOアカクント部分AIK (ビロ月10日)<br>ら目システム部計                                               | 対象システム           受注目使システム           NAS_S型単連本部」単京           会計システム                                                                                                    | <ul> <li>(111)</li> <li>(111)</li> <l< td=""><td>101 / 101<br/>101 / 101<br/>11 / 101<br/>0 / 101</td><td>介述者            管理         太郎 (オーナー)           管理         太郎 (オーナー)           管理         太郎 (オーナー)</td><td>45.911E</td><td>利用<br/>2022/03/31 (米)<br/>2021/11/30 (火)<br/></td><td>M13<br/>0<br/>0</td></l<></ul>                                                                                                    | 101 / 101<br>101 / 101<br>11 / 101<br>0 / 101                                 | 介述者            管理         太郎 (オーナー)           管理         太郎 (オーナー)           管理         太郎 (オーナー)                                 | 45.911E                                                                            | 利用<br>2022/03/31 (米)<br>2021/11/30 (火)<br>                                                                   | M13<br>0<br>0                     |
| <ul> <li>● レポート・</li> <li>● レポート・</li> <li>&gt; ワークフロー</li> </ul> | ><br>> |                                                                                                    | イベント名 ※<br>「と」13/11 2025年度 5/21日ビンステム開始在後<br>「金田1 2025年度 5/21日ビンステム開始在後<br>「金田1 2027月20日日<br>自由システム概知<br>(所会)(077カウント北国戦法                |                                                                                                    | (115)以前<br>(115)以前<br>(115))<br>(115)(115)(115))<br>(115)(115)(115)                                                                                                    | 101 / 101<br>101 / 101<br>11 / 101<br>0 / 101<br>16 / 100                     | 市武智       管理 太郎 (オーナー)       管理 太郎 (オーナー)       山木 英和                                                                             | 40.0019<br>2022/01/26<br>2021/10/21<br><br>2021/10/07                              | AUR 0<br>2022/03/31 (7k)<br>2021/11/30 (3k)<br><br>2021/10/27 (3k)                                           | 6468<br>0<br>0<br>0               |
| <ul> <li>● レポート</li> <li>◆ ワークフロー</li> </ul>                      | >      | ✓ 87928000       ✓ 7     > HD       00000043     0000017       00000013     0000012       00000012     0000011                                               | イベント名 。<br>「メニ1311」2020年度の2日日ンズテス400548<br>上部日 2019年度 AND/27/22と14006年(メ11718日)<br>会社システス4001<br>ColestAND/27/22142年時日<br>名目19272と123年時日 |                                                                                                    | <ul> <li>(株式)</li> <li>(株式)</li> <li>(北)</li> <li>(北)</li> <li>(北)<th>3835<br/>101/101<br/>11/101<br/>0/101<br/>16/100<br/>84/100</th><th>奇遇智       管理 太郎 (オーナー)       管理 太郎 (オーナー)       山本 英和       山本 英和</th><th>40.981E1 0<br/>2022/01/26<br/>2021/10/21<br/><br/>2021/10/07<br/>2021/10/07</th><th>2022/03/31 (水)<br/>2022/03/31 (木)<br/>2023/11/30 (4)<br/><br/>2023/10/27 (水)<br/>2023/10/27 (余)</th><th>MIS<br/>0<br/>0<br/>0</th></li></ul>                                                                                                    | 3835<br>101/101<br>11/101<br>0/101<br>16/100<br>84/100                        | 奇遇智       管理 太郎 (オーナー)       管理 太郎 (オーナー)       山本 英和       山本 英和                                                                 | 40.981E1 0<br>2022/01/26<br>2021/10/21<br><br>2021/10/07<br>2021/10/07             | 2022/03/31 (水)<br>2022/03/31 (木)<br>2023/11/30 (4)<br><br>2023/10/27 (水)<br>2023/10/27 (余)                   | MIS<br>0<br>0<br>0                |
| <ul> <li>● レポート・</li> <li>✓ ワークフロー</li> </ul>                     | >      | <ul> <li>✓ 8792800</li> <li>✓ ペン 1-10</li> <li>00000043</li> <li>00000017</li> <li>00000013</li> <li>00000012</li> <li>00000011</li> <li>00000010</li> </ul> |                                                                                                    | 対象システム     交注管理システム     が成立     ジェ     ジェ | 部設は計     部設は計     部設は中     常     常     花     花     本     江     江 | 38.25<br>101 / 101<br>11 / 101<br>0 / 101<br>16 / 100<br>84 / 100<br>98 / 100 | 介払数       管理     太郎 (オーナー)       管理     太郎 (オーナー)       山本     興和       山本     興和       山本     興和       山本     興和       山本     興和 | 40.91E 0<br>2022/01/26<br>2021/10/21<br><br>2021/10/07<br>2021/10/07<br>2021/10/07 | 2022/03/31 (%)<br>2022/03/31 (%)<br>2023/11/30 (%)<br><br>2023/10/27 (%)<br>2023/10/27 (%)<br>2023/10/29 (%) | 816<br>0<br>0<br>0<br>0<br>0<br>0 |

### ③棚卸する対象システムを選択します。

| 従業員の源泉データ  | > | 1. 対象システム  | の選択    | 2. 棚田イベントの作成・編集 3. 回答曲     | 前プレビュー | 4. (63 | (メール内容確認   |    | 5. 公開完了 |
|------------|---|------------|--------|----------------------------|--------|--------|------------|----|---------|
| 2 従業員マスター  | > |            |        | ·                          |        |        |            |    |         |
|            | > | 相卸を実施できるのG | は、現在機制 | ことい。<br>実施中でないシステムのみとなります。 |        |        |            |    |         |
| b ID所有情報一覧 | > |            |        |                            |        |        |            |    |         |
| • ID根印管理   | ~ |            | 選択中 :  | 1件                         |        |        |            |    |         |
| 機卸イベント管理   |   |            |        | 577778 0                   |        | 机卸状运   | 前限權制完了日 🕚  |    |         |
| 機歸回答       |   |            |        | 動放管理システム                   | 99     |        |            |    |         |
|            |   |            |        | 愛注管理システム                   | 101    | 因答受付中  | 2022/01/26 |    |         |
| J=JJ0=     |   |            |        | 会計システム                     | 101    | 作成中    |            |    |         |
|            |   |            | •      | NAS_開業開進本部,東京              | 102    | 朝的定了   | 2022/01/26 | 1. |         |
|            |   |            | 0      | Office365(メールアドレス)         | 100    | 機卸完了   | 2021/12/22 |    |         |
|            |   |            |        | Salesforce                 | 0      |        |            |    |         |
|            |   |            |        | Zoom                       | 0      |        |            |    |         |
|            |   |            |        | 国定資産管理システム                 | 0      |        |            |    |         |
|            |   |            | •      | iPad管理                     | 1      |        |            |    |         |
|            |   |            | •      | 名刺智理システム                   | 103    |        |            |    |         |
|            |   |            | _      |                            |        |        |            |    |         |

Point !

棚卸依頼中のシステムやアカンサス上の登録IDの数が0のシステムは、イベント作成はできません(グレーアウトされます)。

## 1. システム管理者としてID棚卸イベントを作成する(3/6)

④ イベント名、依頼内容、回答締切日などについて記載します。

| ▲ 従業員の原泉データ                | > 1.対象シス    | ペテムの選択          | 2. 棚印イベントの作成・編集 | 3. 回答画面プレビュー 4. 依頼メール内容種認                                                                                                    | 5.公開完了 |
|----------------------------|-------------|-----------------|-----------------|----------------------------------------------------------------------------------------------------|--------|
| 2 従業員マスター                  | アカンサスに登録し   | っている管理対象システムのII | )一覧に対して、利用状況を確認 | まするイベントを作成できます。                                                                                                    |        |
| M 10-N                     | > 棚卸イベントの基本 | 時報と同答画面を作成してく   | ださい。            |                                                                                                    |        |
| ▶ 10所有情報一覧                 | >           |                 |                 |                                                                                                    |        |
| ● 10棚卸管理                   | *           |                 |                 |                                                                                                    |        |
| 模却イベント管理                   | 基本情報        | 設制の設定           | 表示項目とID個別設定     |                                                                                                    |        |
| 機加回答                       |             |                 |                 | _                                                                                                    |        |
| B レポート                     | >           | イベント名・          |                 | 【問答依頼:5月31日まで】名利管理システムのアカウント棚卸                                                                                                    |        |
| <ul><li>✓ ワークフロー</li></ul> | >           | イベントロ           |                 | 00000046                                                                                                    |        |
|                            |             | 対象システム          |                 | <ul> <li>名利管理システム (Sansan)</li> </ul>                                                                                                    |        |
|                            |             | 位细内容            |                 | 2件程程システムのアカウント機能を実施します。<br>あた、アカウントや機能を開こっては言言と触いたとします。<br>2種型3 2020年5月1日(90 まで<br>アカウントが学事な場合は、「商助」と言語いただき。<br>相様可能を装成了ークフロー学者が実施します。<br>こぞ年間が方を確認し、04デームにますでご通路ください。<br>ようしくお願いたします。 | *      |
|                            |             |                 | To (宛先)         | 各組織の管理者                                                                                                    |        |
|                            |             | -JL-K           | From (送信元)      | noreply@acanthus-id.jp                                                                                                    |        |
|                            |             |                 | 退俱先             | 任意で返信先アドレスを設定してください。                                                                                                    |        |
|                            |             | 田苦神め切り。         |                 | 2022/05/31                                                                                                    |        |
|                            |             |                 |                 | Calif. A. Jule                                                                                                    |        |

Point !

設定した基本情報は、各部署の責任者に送信される依頼メールの本文に記載されます。

### ⑤ 設問タブをクリックして、回答設問を設定します。

| 😂 アカンサ      | ス | ID棚卸管理 > 框   | 調卸イベント                | 管理 > 亲   | 所規追         | 加                  |                | 0  | 管理 太郎(オーナー | ) - |
|-------------|---|--------------|-----------------------|----------|-------------|--------------------|----------------|----|------------|-----|
| ▲ 従業員の源泉データ | > | 1. 対象システムの進  | 訳 2.4                 | 棚卸イベントの作 | 成・編集        | 3. 回答画面プレビニ        | 1- 4. 依頼メール内容  | 確認 | 5. 公開完了    |     |
| 🔮 従業員マスター   | > | アカトサフに登録している | 等理対象システム              | のの一覧に対して | ¥11 FFF 142 | 泡を旋辺するズベントを作成でき    | = <b>* *</b>   |    |            |     |
| 国 ID一覧      | > | 棚卸イベントの基本情報と | 回答画面を作成し <sup>-</sup> | てください。   | 49/H1A      | ルク確認 うるイバント クトル CC | : d- 9 o       |    |            |     |
| � ID所有情報一覧  | > |              |                       |          |             |                    |                |    |            |     |
| ● ID棚卸管理    | ~ | 日十月中         | -0.88 -00             | +-160    |             | il Sfunder         |                |    |            |     |
| 棚卸イベント管理    |   | 基本恒報         | 設問の設定                 | 衣示項日     | CIDIER      | 1827E              |                |    |            |     |
| 棚卸回答        |   |              | + 新規追加                | 設問は最大4つま | C           |                    |                |    |            |     |
| ■ レポート      | > |              | 設問名                   |          | 必須          | 入力方式               | 選択肢(カンマ区切りで入力) | 削除 |            |     |
| ✔ ワークフロー    | > |              | 回答                    |          |             | 選択式                | 継続,不要,その他      | Û  |            |     |
|             |   |              | その他                   |          |             | 指定してください・          |                | Û  |            |     |
|             |   |              |                       |          | _           |                    |                |    |            |     |
|             |   |              |                       | 一覧に戻る    |             | 一時保存 次へ            | 日前除            |    |            |     |
|             |   |              |                       |          |             |                    |                |    |            |     |
|             |   |              |                       |          |             |                    |                |    |            |     |

## 1. システム管理者としてID棚卸イベントを作成する(4/6)

⑥ 回答画面を設定します。最初は、対象システムのID一覧と所有者情報のみが表示されます。表示 項目の変更や並び替え、依頼対象外にするIDなどをお試しください。

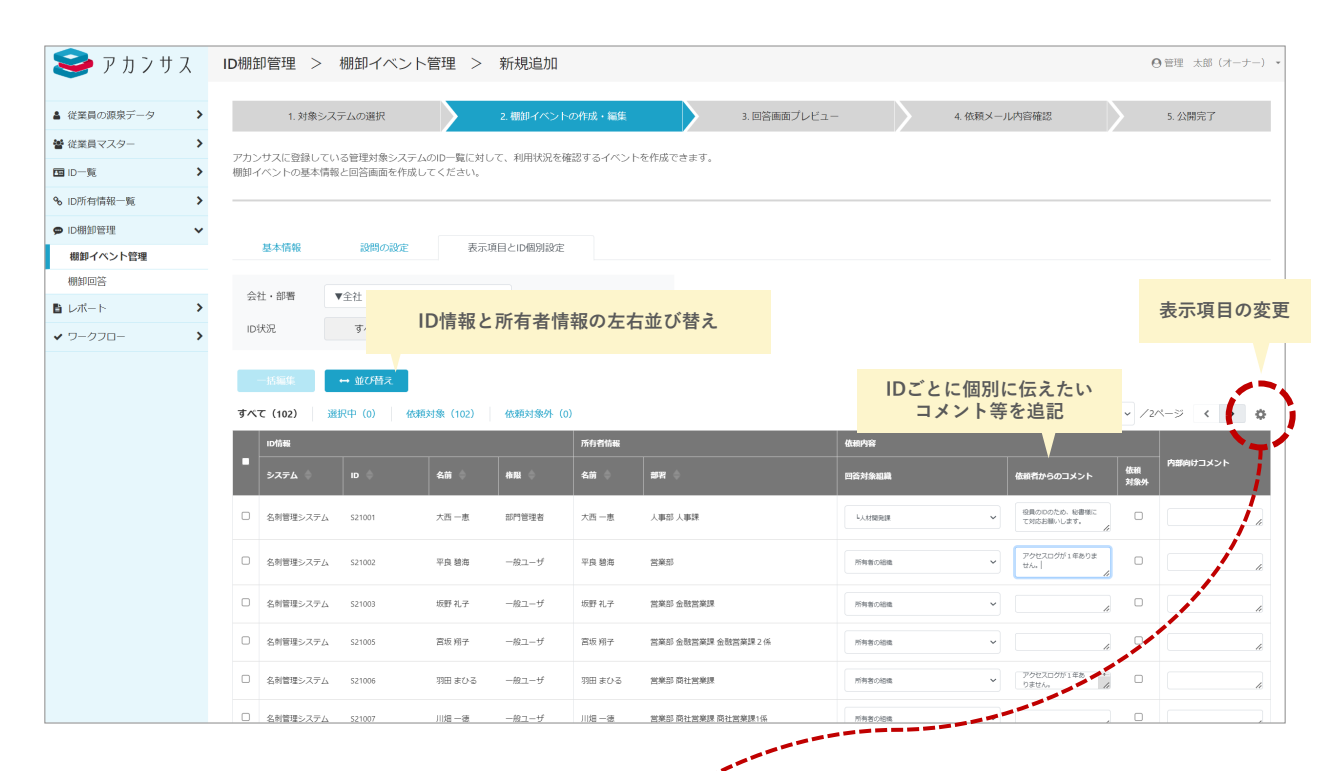

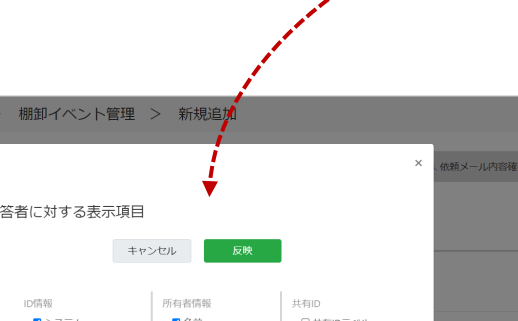

| S & N / J / X       | ID棚即官理 | ビン 伽迎イベント管理 | 2 利税10/1 |           |           | ● 官理 太郎 (バーナー)  |
|---------------------|--------|-------------|----------|-----------|-----------|-----------------|
|                     |        |             | - /      |           | ×         |                 |
| ▲ 従業員の源泉テータ >       | 1. 対社  |             | <u> </u> |           | ^ . 依頼メール | い 内容確認 5. 公開完了  |
| <ul> <li></li></ul> | アカンサフ  |             | <b>–</b> |           |           |                 |
| □ ID-覧 >            | 棚卸イベン  | 回合有に刈9 る衣示項 |          |           |           |                 |
| % ID所有情報─覧 >        |        | 4           | キャンセル 反映 |           |           |                 |
| ● ID棚卸管理 ~          |        |             |          |           |           |                 |
| 棚卸イベント管理            | 基本     | ID情報        | 所有者情報    | 共有ID      |           |                 |
| *8840/m/%           |        | ☑ システム      | ☑ 名前     | □ 共有IDラベル |           |                 |
| 1962/12/25          | 会社・音   | ID ID       | □ 氏名     |           |           |                 |
| 🖹 レポート 💦 🔪          |        | □ 名前        | □姓       |           |           |                 |
| ✓ ワークフロー >          | ID状況   | □ 氏名        | 口名       |           |           |                 |
|                     |        | □姓          | ロミドルネーム  |           |           |                 |
|                     |        | □名          | □ カナ氏名   |           |           |                 |
|                     |        | □ ミドルネーム    | □ カナ姓    |           |           |                 |
|                     | すべて (1 | □ カナ氏名      | □ カナ名    |           |           | 1 - /2/-> < > 0 |
|                     |        | □ カナ姓       | □ 別氏名    |           |           |                 |
|                     | ID#    | □ カナ名       | □ 別姓     |           |           |                 |
|                     | •      | □ 別氏名       | □ 別名     |           | 依和        | 内部向けコメント        |
|                     |        | □ 別姓        | ✓ 会社     |           | 対象外       |                 |
|                     | 0      | □ 別名        | □ 源泉上の会社 |           |           |                 |
|                     | 5210   | □ 会社        | ■ 部署     |           |           | 4               |
|                     |        | □ 部署        | □ 源泉上の部署 |           |           |                 |
|                     | 521    | □ 組織コード     | □ 組織コード  |           |           |                 |
|                     |        | □ 霊託悉昌      | □雲注账具    |           |           |                 |

## 1. システム管理者としてID棚卸イベントを作成する(5/6)

⑦ 回答画面の設定が完了したら、ページ下部の [ 次へ ] をクリックします。

| 😂 アカンサス             | ID棚卸管理 🕻               | > 棚卸イベント                     | ·管理 >                | 新規追加         |                     |              |     |             |          | ●管理 太郎(オ      | - <i>ナ</i> -) • |
|---------------------|------------------------|------------------------------|----------------------|--------------|---------------------|--------------|-----|-------------|----------|---------------|-----------------|
| ▲ 従業員の源泉データ >       | 1. 刘排                  | 象システムの選択                     |                      | 2. 棚卸イベントの作  | -成・編集               | 3. 回答画面プレビュー | > 4 | 依頼メール内容確認   |          | 5. 公開完了       |                 |
| <ul> <li></li></ul> |                        |                              |                      |              |                     |              |     |             |          |               |                 |
| 国 ID-覧 >            | アカンサスに登録し<br>棚卸イベントの基2 | っている管理対象システム<br>*情報と回答画面を作成し | ▲のID一覧に対し<br>→てください。 | って、利用状況を確認する | るイベントを作成できます。       |              |     |             |          |               |                 |
| % ID所有情報一覧 >        |                        |                              |                      |              |                     |              |     |             |          |               |                 |
| ♥ ID棚卸管理 V          |                        |                              |                      |              |                     |              |     |             |          |               |                 |
| 棚卸イベント管理            | 基本情報                   | 設問の設定                        | 表示                   | 項目とID個別設定    |                     |              |     |             |          |               |                 |
| 棚卸回答                |                        | -04                          |                      |              |                     |              |     |             |          |               |                 |
| ■ レポート >            | 云虹・即間                  | ▼±4I                         |                      | Ÿ            |                     |              |     |             |          |               |                 |
| ✓ ワークフロー >          | ID状況                   | すべて選択(3)・                    | •                    | Q キーワードで検索   | Q                   |              |     |             |          |               |                 |
|                     | 12404                  | Mr.7 (88 =                   |                      |              |                     |              |     |             |          |               |                 |
|                     | - 111 Mar. 34          | - WORK                       |                      |              |                     |              |     |             |          |               |                 |
|                     | すべて(103)               | 選択中(0) 依赖                    | 財象(102)              | 依赖対象外(1)     |                     |              |     |             |          | 1 - /2ページ く > | › ¢             |
|                     | 101546                 |                              | 所有者情報                |              |                     | 依赖内容         |     |             |          | 内部向けつメント      |                 |
|                     | -<br>в ф               | ARE 🔶 😑                      | 名前 💠                 | 会社 🗢         | 98 ¢                | 依赖先組織        |     | 依頼者からのコメント  | 依日<br>対象 | 691           |                 |
|                     | C 521001               | 即門管理者                        | 大西一恵                 | アカンサステクノ     | 人事部人事課              | 原有者の絶論       | ~   |             | 4        | a             | 4               |
|                     | C 521002               | -82-9                        | 平良 碧海                | アカンサステクノ     | 営業部                 | 所有者の拒領       | ~   | 1年間ログイン履歴なし | -+<br>// | a             | 4               |
|                     | □ S21003               | -182-5 S                     | 坂野 礼子                | アカンサステクノ     | 宮寨部 金融営業課           | 所有者の組織       | ~   |             | 7        | 2022年度出向のため除外 | -+//            |
|                     | □ S21004               | -822-5 <sup>f</sup>          | 井村 めぐみ               | アカンサステクノ     | 宮寮部 金融営業課 金融営業課 1 係 | 所有者の組織       | ~   | 1年間ログイン開墾なし | +        | •             |                 |
|                     | C 521005               | -般ユーザ (                      | 宫坂 稍子                | アカンサステクノ     | 宮棄邸 金融営業課 金融営業課 2 係 | 原有者の組織       | ~   |             | 4        | •             | 4               |
|                     | C 521006               | -82-9                        | 羽田 まひる               | アカンサステクノ     | 宮樂邸 商社営業課           | 所有者の組織       | ~   | 1年間ログイン履歴なし | -+<br>11 | •             | 4               |
|                     | □ S21007               | -般ユーザ                        | 川田一徳                 | アカンサステクノ     | 宮寨部 商社営業課           | 所有者の組織       | ~   |             | 1        | •             | h               |
|                     | □ S21008               | -般ユーザ :                      | 木下 優                 | アカンサステクノ     | 宮寨部 商社営業課           | 所有者の組織       | ~   |             | 1        | •             | 1               |
|                     | C 521009               | -82-9                        | 田道 早織                | アカンサステクノ     | 宮樂邸 商社営業課           | 原有者の絶論       | ~   | 1年種ログイン履歴なし | -+<br>   | 0             | 4               |
|                     |                        |                              |                      |              |                     |              |     |             |          |               |                 |

### ⑧ 棚卸の依頼先が存在しないIDがある場合、以下のダイアログが表示されます。 本トライアルでは、[次へ]をクリックし進んでください。

| 😂 アカンサス                                                    | ID棚卸管理 >                                       | 棚卸イベント管理 > 新規道                                     | 10                   |                                                  | ⊖管理 太郎(オーナー) ・ |
|------------------------------------------------------------|------------------------------------------------|----------------------------------------------------|----------------------|--------------------------------------------------|----------------|
| <ul> <li>■ 従業員の源泉データ</li> <li>■ 従業員マスター</li> </ul>         | <ol> <li>対象システム・</li> <li>アカンサスに登録し</li> </ol> | 概却依頼がされないIDがあります。以下内容<br>ければ「次へ」を押してください。          | を確認し、問題な             | <ul> <li>- 4. 依頼メールや</li> <li>作成できます。</li> </ul> | 验確認 5. 公開完了    |
| <ul> <li>ID-覧</li> <li>ID所有情報一覧</li> <li>ID例卸管理</li> </ul> | 棚卸イベントの基本<br>                                  | キャンセル ※ハ                                           |                      |                                                  |                |
| 欄卸イベント管理<br>機卸回答                                           | 基本情報                                           | 以下のIDは「所有者なし」かつ依頼先組織が<br>から変更されていないため、特定の部署に修<br>ー | 「所有者の組織」<br>頼がされません。 |                                                  |                |
| ● レポート >                                                   |                                                | システム                                               | ID                   | 枳酸(カンマ区切りで入力)                                    | ATER:          |
| ✓ ワークフロー >                                                 |                                                | 名利管理システム (Sansan)                                  | S21101               | 継続利用司除子の他                                        |                |
|                                                            |                                                | 名利管理システム (Sansan)                                  | S21102               | 1200131033300                                    |                |
|                                                            |                                                | 名利管理システム (Sansan)                                  | S21103               |                                                  | Û              |
|                                                            |                                                | 以下のIDは依頼先組織が「所有者の組織」と<br>依頼先の部署に管理者がいません。          | なっていますが、             | O HIS                                            |                |
|                                                            |                                                | システム                                               | ID                   |                                                  |                |
|                                                            |                                                | 名刺管理システム(Sansan)                                   | S21001               |                                                  |                |
|                                                            |                                                | 名刺管理システム(Sansan)                                   | S21002               |                                                  |                |
|                                                            |                                                | 名刺管理システム(Sansan)                                   | S21003               |                                                  |                |
|                                                            |                                                | 名刺管理システム(Sansan)                                   | S21004               |                                                  |                |
|                                                            |                                                | 名料管理システム(Sansan)                                   | S21005               |                                                  |                |
|                                                            |                                                | 名料管理システム(Sansan)                                   | S21010               |                                                  |                |
|                                                            |                                                | 名利管理システム (Sansan)                                  | S21011               |                                                  |                |
|                                                            |                                                | 名秘管理システム (Sancan)                                  | \$21012              |                                                  |                |
|                                                            |                                                |                                                    |                      |                                                  |                |
| Point                                                      |                                                |                                                    |                      |                                                  |                |
|                                                            |                                                |                                                    |                      |                                                  |                |

本番運用においては、必要に応じて棚卸依頼先を設定しなおしてください。

## 1. システム管理者としてID棚卸イベントを作成する(6/6)

⑨ 回答画面のプレビューを確認します。問題なければ、ページ下部の [次へ]をクリックします。

| 🥪 アカンサ      | יג | D棚卸管理 >                                                                                                    | 棚卸イベント                                                                                                    | 管理 > 新                                                                                                    | 規追加                                                                                                    |                                                                                                    |                                                                                                    |                                                                                                    | ❷管理 太郎(オーナー)▼                                                                                                    |
|-------------|----|----------------------------------------------------------------------------------------------------|----------------------------------------------------------------------------------------------------|----------------------------------------------------------------------------------------------------|----------------------------------------------------------------------------------------------------|----------------------------------------------------------------------------------------------------|----------------------------------------------------------------------------------------------------|----------------------------------------------------------------------------------------------------|----------------------------------------------------------------------------------------------------|
| ▲ 従業員の源泉データ | >  | 1. 対象シス                                                                                                    | マテムの選択                                                                                                    | 2. 棚卸-                                                                                                    | イベントの作成・編集                                                                                                    | 3. 回答画面プレビュー                                                                                                    | 4. 依頼                                                                                                    | 東メール内容確認                                                                                                    | 5. 公開完了                                                                                                    |
| 警 従業員マスター   | >  | イベント公開後に回答                                                                                                    | **が終設すス面面イメー                                                                                                    | -377 8                                                                                                    |                                                                                                    |                                                                                                    |                                                                                                    |                                                                                                    |                                                                                                    |
| m ID-覧      | >  | 1. (> 1 3400 BOCK 440                                                                                                    | 2 rety 25 W. A. Chindred 1 2 .                                                                                                    | 2070                                                                                                    |                                                                                                    |                                                                                                    |                                                                                                    |                                                                                                    |                                                                                                    |
| ✤ ID所有情報一覧  | >  | 展示的                                                                                                    | 100 11/1 100 200                                                                                                    |                                                                                                    |                                                                                                    |                                                                                                    |                                                                                                    |                                                                                                    |                                                                                                    |
| ☞ ID棚卸管理    | ~  | 是不有報                                                                                                    | 四合画网                                                                                                    |                                                                                                    |                                                                                                    |                                                                                                    |                                                                                                    |                                                                                                    |                                                                                                    |
| 棚卸イベント管理    |    | 依赖先組織                                                                                                    | ▼全社                                                                                                    | ~                                                                                                    |                                                                                                    |                                                                                                    |                                                                                                    |                                                                                                    |                                                                                                    |
| 棚卸回答        |    | 10/4/0                                                                                                    | オペズ選択の・                                                                                                    |                                                                                                    |                                                                                                    |                                                                                                    |                                                                                                    |                                                                                                    |                                                                                                    |
| ■ レポート      | >  | iona                                                                                                    | 3 . ( CYBED ( (5) -                                                                                                    |                                                                                                    |                                                                                                    | _                                                                                                    |                                                                                                    |                                                                                                    |                                                                                                    |
| ✔ ワークフロー    | >  | 回答                                                                                                    | すべて選択 (4) ▼                                                                                                    | Q.‡                                                                                                    | ーワードで検索                                                                                                    | ٩                                                                                                    |                                                                                                    |                                                                                                    |                                                                                                    |
|             |    | 112-00242                                                                                                    |                                                                                                    |                                                                                                    |                                                                                                    |                                                                                                    |                                                                                                    |                                                                                                    |                                                                                                    |
|             |    | すべて(102)                                                                                                    | 選択中(0)   回答#                                                                                                    | 育み (0) 未回<br>所有者情報                                                                                                    | 嗒 (0)                                                                                                    |                                                                                                    | #####@@?                                                                                                    | 四首                                                                                                    | 1 • /2ページ ( )                                                                                                    |
|             |    | すべて (102)<br>ログ前報<br>ID 令                                                                                                    | 選択中(0) 回答》<br>機能 🔶                                                                                                    | 済み (0) 未回<br>所有者情報<br>名前 ◆                                                                                                    | 略 (0)<br>会社 令                                                                                                    | 878 ¢                                                                                                    | - 低級者からのコメント                                                                                                    | 835<br>835 ·                                                                                                    | 1 v /2ページ く ><br>その他                                                                                                    |
|             |    | すべて (102)<br>ロ防部<br>ID 令<br>S21001                                                                                                    | 選択中 (0) 回答》                                                                                                    | 済み (0) 未回<br>所作者協報<br>名前 ◆<br>六西一直                                                                                                    | 塔 (0)<br>会社 ◆<br>アカンサステクノ                                                                                                    | 第8 章<br>人事31 人事32                                                                                                    | 低級者からのコメント                                                                                                    | <b>四谷</b><br>図谷・<br>回答してください                                                                                                    | 1 v /2শ-উ ( )<br>বিগট্ট                                                                                                    |
|             |    | <b>3 ∧7</b> (102)<br><b>10</b> /546<br><b>10</b> ⊕<br><b>5</b> \$21001<br><b>5</b> \$21002                                                                                                    | 選択中(0) 回答泳<br>▲職 -<br>副門管理者<br>一般ユーザ                                                                                                    | 済み(0) 未回<br>所行者情報<br>名前 ○<br>六西一恵<br>平良 総海                                                                                                    | 答 (0)<br>全社 や<br>アカンゼステクノ<br>アカンゼステクノ                                                                                                    | <b>1678</b> 人車図人車図     記意                                                                                                    | ④納着からのコメント     1年間ログイン回送なし                                                                                         | 四番<br>開発・<br>回答してください<br>回答してください                                                                                                    | 1 • /2R-3 • • •                                                                                                    |
|             |    |                                                                                                    | <ul> <li>選択中(0) 回答第</li> <li>創組 令</li> <li>副門管理者</li> <li>一般ユーザ</li> <li>一般ユーザ</li> </ul>                                                                                                    | 森み(0)     未回       床村者信仰     名前       大西一重                                                                                                    | 答 (0)                                                                                                    | <b>昭和 ○</b><br>人身が人身球<br>王英却<br>王英却                                                                                                    | <b>金属者からのコメント</b><br>1年間ログイン歴営なし<br>1年間ログイン歴営なし                                                                    | <ul> <li>開発</li> <li>開発・</li> <li>回面してください</li> <li>回面してください</li> <li>回面してください</li> </ul>                                                                                                    | 1 v /22-3 ( )<br>ton<br>ton<br>v<br>v<br>v<br>v<br>v<br>v<br>v<br>v<br>v<br>v                                                                                                    |
|             |    | Interference         Interference           Interference         S21001           S21002         S21002           S21002         S21002           S21003         S21003                                                                                                    | 選択中(0) 回答課<br>通知 0<br>回行管理者<br>一般ユーザ<br>一般ユーザ<br>一般ユーザ                                                                                                    | <ul> <li>斎み(0) 未回</li> <li>赤白岩告編</li> <li>衣荷 ☆     <li>大西 一恵     <li>干良 絵海     <li>井村 めぐみ     <li>直坂 明子     </li> </li></li></li></li></ul>                                                                                                    | <ul> <li>(0)</li> <li>会社 (0)</li> <li>アカンゼステクノ</li> <li>アカンゼステクノ</li> <li>アカンゼステクノ</li> <li>アカンゼステクノ</li> <li>アカンゼステクノ</li> </ul>                                                                                                    | 専用         ・           人事ジス事項         ・           反果ジニ会社医専用会社医医専16         ・           医単ジー会社医専用会社医医専126         ・                                                                                                    | ▲銀数からのコメント<br>1年数ログイン類図なし<br>1年数ログイン類図なし                                                                           | 調査           調査してください           調査してください           副面してください           副面してください                                                                                                    | 1         ✓         /2∧-⇒          >           €00         ✓         ✓         ✓         ✓           ✓         ✓         ✓         ✓         ✓           ✓         ✓         ✓         ✓         ✓                                                                                             |
|             |    | The second second sec                                                                                                    | 選択中(の) 回答課           622         622         622         622         622         622         622         622         622         622         622         622         622         622         622         622         622         622         622         622         622         622         622         622         622         622         622         622         622         622         622         622         622         622         622         622         622         622         622         622         622         622         622         622         622         622         622         622         622         622         622         622         622         622         622         622         622         622         622         622         622         622         622         622         622         622         622         622         622         622         622         622         622         622         622         622         622         622         622         622         622         622         622         622         622         622         622         622         622         622         622         622         622         622         622         622 | 読み(0)     未回       売約者価価        売約者価価        大西一恵        平良 装満        井村 めぐみ        宮坂 明子        羽田 まひる                                                                                                    | <ul> <li>(0)</li> <li>(1)</li> <li>(1)</li></ul> |                                                                                                    | <ul> <li>4回目からのコメント</li> <li>1中間ログイン地区なし</li> <li>1中間ログイン地区なし</li> <li>1中間ログイン地区なし</li> <li>1中間ログイン地区なし</li> </ul> | 田田     田田     田     田     田 | 1     ✓     /2/~⇒      >       €08     ✓       √      ✓       √      ✓       √      ✓       √      ✓       √      ✓       √      ✓                                                                                                    |
|             |    | PARC         (102)           IDMM         IDMM           IDMM         IDMM           IDMM </th <th>選択や (x) 回答課       通知でも(x) 回答課       の知 000       の知 000</th> <th><ul> <li>休田</li> <li>休田</li> <li>休田</li> <li>休田</li> <li>休田</li> <li>休田</li> <li>中国</li> <li>中国</li> <l< th=""><th><ul> <li>(0)</li> <li>(0)</li></ul></th><th>第2         第2           大井ジ人東次         三           王朱ジ         三           王朱ジ         三           王永ジ         三           王永ジ         三           王永ジ         三           王永ジ         三           王永ジ         三           王永ジ         三           王永ジ         三           王永ジ</th><th><ul> <li>金額石からのコメント</li> <li>1年間ログイン電送なし</li> <li>1年間ログイン環営なし</li> <li>1年間ログイン環営なし</li> </ul></th><th>BM           BMUT(2d+)           BMUT(2d+)           BMUT(2d+)           BMUT(2d+)           BMUT(2d+)           BMUT(2d+)           BMUT(2d+)</th><th>1     2/2/-3     4     3       408     -     -       1     -     -       2     -     -       2     -     -       2     -     -       2     -     -       2     -     -       2     -     -       2     -     -       2     -     -       2     -     -       2     -     -       2     -     -</th></l<></ul></th> | 選択や (x) 回答課       通知でも(x) 回答課       の知 000       の知 000                                                                                                    | <ul> <li>休田</li> <li>休田</li> <li>休田</li> <li>休田</li> <li>休田</li> <li>休田</li> <li>中国</li> <li>中国</li> <l< th=""><th><ul> <li>(0)</li> <li>(0)</li></ul></th><th>第2         第2           大井ジ人東次         三           王朱ジ         三           王朱ジ         三           王永ジ         三           王永ジ         三           王永ジ         三           王永ジ         三           王永ジ         三           王永ジ         三           王永ジ         三           王永ジ</th><th><ul> <li>金額石からのコメント</li> <li>1年間ログイン電送なし</li> <li>1年間ログイン環営なし</li> <li>1年間ログイン環営なし</li> </ul></th><th>BM           BMUT(2d+)           BMUT(2d+)           BMUT(2d+)           BMUT(2d+)           BMUT(2d+)           BMUT(2d+)           BMUT(2d+)</th><th>1     2/2/-3     4     3       408     -     -       1     -     -       2     -     -       2     -     -       2     -     -       2     -     -       2     -     -       2     -     -       2     -     -       2     -     -       2     -     -       2     -     -       2     -     -</th></l<></ul> | <ul> <li>(0)</li> <li>(0)</li></ul> | 第2         第2           大井ジ人東次         三           王朱ジ         三           王朱ジ         三           王永ジ         三           王永ジ         三           王永ジ         三           王永ジ         三           王永ジ         三           王永ジ         三           王永ジ         三           王永ジ | <ul> <li>金額石からのコメント</li> <li>1年間ログイン電送なし</li> <li>1年間ログイン環営なし</li> <li>1年間ログイン環営なし</li> </ul>                      | BM           BMUT(2d+)           BMUT(2d+)           BMUT(2d+)           BMUT(2d+)           BMUT(2d+)           BMUT(2d+)           BMUT(2d+)                                                                                                    | 1     2/2/-3     4     3       408     -     -       1     -     -       2     -     -       2     -     -       2     -     -       2     -     -       2     -     -       2     -     -       2     -     -       2     -     -       2     -     -       2     -     -       2     -     - |

⑩ 最後に依頼の宛先一覧とメール内容を確認します。[ 依頼実施 ] をクリックすると各管理者に メール送信され、依頼完了です。

| 😂 アカンサス     |   | ID棚卸管       | 理 > 棚卸イベン               | ント管理 >       | 新規追加                         |                                                                                                    |                               | ◎管理 太郎(オーナー)・ |
|-------------|---|-------------|-------------------------|--------------|------------------------------|----------------------------------------------------------------------------------------------------|-------------------------------|---------------|
| ▲ 従業員の源泉データ | > |             | 1. 対象システムの選択            | 2.8          | 朋卸イベントの作成・編集                 | 3. 回答画面プレビュー                                                                                                    | 4. 依頼メール内容確認                  | 5. 公開完了       |
| 矕 従業員マスター   | > | 相助日、小村市     | いの気失と メールの内容を延          | 認用してください     |                              |                                                                                                    |                               |               |
|             | > | With C hose | 00000000 00 00000 1m CM | END C CICCON |                              |                                                                                                    |                               |               |
| % ID所有情報一覧  | > | 窗生          | itr                     |              |                              |                                                                                                    |                               |               |
| ♥ ID棚卸管理    | ~ | 9676 J      |                         |              | +                            |                                                                                                    |                               | - (14) X -    |
| 棚卸イベント管理    |   | 担当範囲        | ▼王住                     | v u          | .キーワートで検索                    | <u>α</u>                                                                                                    |                               | 1 • /18-5 ( ) |
| 棚卸回答        |   | 会社 🗢        |                         | 新知 令         | 氏名 🗢                         | メールアドレス 🍦                                                                                                    | 担当範囲 🗇                        |               |
| В レポート      | > | アカンサス       | スシステム                   | 開発推進部        | 小林 友里                        | Yuri.Kobayashi@acanthus.co.jp                                                                                                    | 白部署,商社営業;                     | 课1係           |
| ✔ ワークフロー    | > | アカンサン       | <システム<br>メシステム          | 開発推進即        | 山本 廣和                        | Yamamoto.Hirokazu@acanthus.co.jp                                                                                                    | 日即署,時社営業)<br>                 | 課1係<br>####   |
|             |   |             | メー<br>件名<br>メー          | ル内容<br>ル     | To (元先)<br>From (武信元)<br>建定先 | 【回答依頼:5月31日まで】名判領理システムのアカウン<br>上記の現先一覧参照<br>noreply@canthus-idjp<br>名位<br>山本です、お添れ様です。<br>名判管理を又示んのアウント感謝を実施します。<br>名自、アカウントが不要な場合は、「創除」と回答は熟れいたし<br>【練切】2022年5月31日(以)まで<br>アカウントが不要な場合は、「創除」と回答いただき、<br>削除甲剤を発達ワークフロー手続きお願いいます。<br>ご不明点がある際は、0Aチーム山本までご連絡ください<br>ようしくお願いいたします。 | ント朝鮮<br>ます。<br><sup>1</sup> 4 |               |

© NTT TechnoCross, Inc. / Confidential - Not to be disclosed or distributed to third parties.

## 2. 各部署の責任者としてID棚卸イベントに回答する(1/3)

### 01 ID棚卸イベントに回答する

各ユーザー宛に以下のメールが届きます。棚卸依頼の回答を進めるためにメールに記載されているURLをクリックすると、棚卸イベントに遷移します。

| 【本メールは、アカンサスより自動送信されています】                                                       |
|---------------------------------------------------------------------------------|
| 山本 廣和様                                                                          |
| アカンサスをご利用いただき、誠に有難うございます。                                                       |
| アカンサス上の以下の棚卸イベントについて、回答依頼が来ました。<br>ログインして、内容の確認をお願いします。                         |
|                                                                                 |
| 名刺管理システムユーザー各位                                                                  |
| 情報システム部 村田です。                                                                   |
| 2024年度のID帰卸点検を実施します。<br>担当部署が所有するIDについて、各設問に回答お願いします。                           |
| ■URL(テナント様専用)<br>https://XXXXXX/XXXXXXXXXXXXXXXXXXXXXXXXXXXX                    |
| ※本メールの内容にお心当たりがない場合は、<br>お手数ですが、下記お問い合わせ先までご連絡ください。                             |
| ※本メールは配信専用アドレスから送信されております。<br>本メールにご返信いただきましても<br>返信内容の確認、回答はできませんので、予めご了承ください。 |
| ■お問い合わせ先<br>アカンサス問い合わせ先 (acanthus.info-ml@ntt-tx.co.jp)                         |
|                                                                                 |

#### Point

回答依頼イベントは、アカンサス画面左側メニュー[ID棚卸管理]>[棚卸回答]後の棚卸イベントの一覧からも確認いただけます。

## 2. 各部署の責任者としてID棚卸イベントに回答する(2/3)

② 基本情報タブで、棚卸イベントの詳細情報を確認します。対象システムや回答締め切りなど確認 します。

| ID棚卸管理 >    | 棚卸回答         |                                                                                                    | ⊖ 管理 太郎 (オーナー) ・ |
|-------------|--------------|----------------------------------------------------------------------------------------------------|------------------|
| 根却イベント名:【要目 | 回答】名刺管理システム( | DID棚卸点検(2024年度5月分)                                                                                     |                  |
| 基本情報        | 回答而此 帮       | 如田荒村永一覧                                                                                                |                  |
|             | 1151-18      | 【夏四浩】名ո戦戦システムの20機動点後(2024年度5月分)                                                                        | 1                |
|             | イベントル        | 00000211                                                                                               | 1                |
|             | 対象システム       | <ul> <li>名料管理システム</li> </ul>                                                                           | 1                |
|             | 12000-187    | 名利世想システムコーダー各位<br>個称システムは 月間です。<br>2024 確認の回動活動を実施します。<br>前辺動地方が何からないたい、高級地に回答力強いします。<br>よろしくため、いたします。 |                  |
|             | 回答締め切り       | 2024/05/31                                                                                             |                  |
|             | 依赖元          | 情>ス 村田・松下                                                                                              | 1                |
|             | あなたの回答対象組織   | • 金社                                                                                                   | 1                |
|             | イベントURL      | http://10.108.51.75:8880/inv003v/LCtF7Gmb5clF04qrwfVyqViuAocFih88PF79W86                               | 1                |
|             |              | 一覧に戻る                                                                                                  |                  |

③ 回答画面タブにて、担当部署分のID一覧が表示されます。青いエリアの設問に回答します。担当 部署分の回答が完了したら、[回答提出]ボタンをクリックして依頼元に回答提出します。

| ID棚卸管理 > 棚卸回答     0 部理 太部 (オーナー) |          |                             |              |          |              | 北郎 (オーナー)           |           |                            |                                                                                                    |    |                |     |                |            |
|----------------------------------|----------|-----------------------------|--------------|----------|--------------|---------------------|-----------|----------------------------|----------------------------------------------------------------------------------------------------|----|----------------|-----|----------------|------------|
| 根約0~                             | ベント名:【モ  | 医回答】名刺9                     | き理システムのII    | D棚卸点椅(   | 2024年度       | (5月分)               |           |                            |                                                                                                    |    |                |     |                |            |
| 10101                            |          |                             | 119900 14000 |          |              |                     |           |                            |                                                                                                    |    |                |     |                |            |
|                                  | 基本情報     | 回答画面                        | 6982013      | 回答対象一覧   |              |                     |           |                            |                                                                                                    |    |                |     |                |            |
| 0                                | 答対象組織    | ▼全社                         |              | ~        |              |                     |           |                            |                                                                                                    |    |                |     |                |            |
| ID                               | 状況       | すべて選択                       | ₹(3) ◄       |          |              |                     |           |                            |                                                                                                    |    |                |     |                |            |
| 积                                | 統利用の要否   | すべて選択                       | ₹ (5) ▼      | Q.キーワード  | で検索          | ٩                   |           |                            |                                                                                                    |    |                |     |                |            |
|                                  | 16870    | 3                           | 同次把中         | + cours  | t            | 的一面又                |           |                            |                                                                                                    |    |                |     |                |            |
| すべ                               | ζ (102)  | 選択中 (0)                     | 回答済み(2)      | 未回答 (100 | )            | elc Ar              |           | C                          |                                                                                                    |    |                |     | 1 - /2-        | ÿ < >      |
|                                  | 105846   | TOAL (A) PERMANANA MENANANA |              |          | 所行者信報        |                     | 截線内容      | 4260798                    |                                                                                                    | 86 |                |     |                |            |
|                                  | 5776 (   | юф                          | 名前 🔅         | 40.50 O  | 8 <b>6</b> 0 | 9 N (               | 日谷対象総職 🔶  | 値船者からのコメント                 | 組織利用の要素・                                                                                                    |    | 中請管理冊号         | その他 | <b>BRENE</b> 0 | аняна о    |
|                                  | 名利管理システム | S21001                      | 大西一鹿         | 副門展連者    | 大西一惠         | 人事部人事理              | 人鄉認       | 役員所有iDです。秘書メンバにてご対応お願いします。 | STRANS                                                                                                    | •  |                |     | 管理 太郎 (オーナー)   | 2024/01/25 |
|                                  | 名利管理システム | 521002                      | 平良 驗海        | 一般ユーザ    | 平良 驗為        | 医鼻部                 | 営業部       | 役員にのため秘書課にて対応お願いします。       | 经把财子+制印命建度                                                                                                    | *  | WF200004928184 |     | 管理 太郎 (オーナー)   | 2024/01/25 |
| 0                                | 名刺管理システム | \$21003                     | 均野 礼子        | 一般ユーザ    | 均野 礼子        | 三条芯 全班三条課           | 全般互集課     |                            | 出催してください                                                                                                    | •  |                |     |                |            |
|                                  | 名刺管理システム | \$21005                     | 宫坂 府子        | -82-9    | 宫坂 用子        | 宫草后 全敗宫筆課 全敗営業課 2 係 | 金融武樂課2係   | アクセス履歴が1年ありません             | 回募してくたきい                                                                                                    | ×  |                |     | ]              |            |
|                                  | 名刺管理システム | \$21006                     | 羽田 まひる       | 一般ユーザ    | 羽田まひる        | 営業部 商社営業課           | 的社営業課     |                            | 影響してくたきい                                                                                                    | ~  |                |     |                | -          |
| 0                                | 名刺管理システム | \$21007                     | 川畑一徳         | 一般ユーザ    | 川田一徳         | 宮華部 商社営業課 商社営業課1係   | 商社営業課1係   |                            | 10月10日(10月1日)<br>10月1日日日<br>10月1日日<br>10月1日<br>10月1日<br>10月1日<br>10月1日<br>10月1日<br>10月1日<br>10月1日<br>10月1日<br>10月1日<br>10月11日<br>10月111日<br>10月111日<br>10月111日<br>10月111日<br>10月111111 | 3  |                |     |                |            |
|                                  | 名利管理システム | \$21008                     | 木下優          | -81-4    | 木下儀          | 盆菜郎 商社営業課           | 商社黨業課     | アクセス爆励が1年ありません             | その物                                                                                                    | ~  |                |     |                |            |
| 0                                | 名利管理システム | S21009                      | 田刈草橋         | ー枪ユーザ    | 田湖早線         | 営業部 ソリューション営業       | ソリューション営業 |                            | 問題してください                                                                                                    | •  |                |     |                | 2007       |
|                                  | 名刺管理システム | 521010                      | 江崎小嶺         | 一般ユーザ    | 江崎小嶺         | 開充部                 | 開発型       |                            | 回答してください                                                                                                    | •  |                |     |                |            |
| 0                                | 名利管理システム | 521011                      | 浦田 あさみ       | 一般ユーザ    | 酒田 あさみ       | 開発部 技術第 1 課         | 技術第1課     | アクセス環想が1年ありません             | 困難してください                                                                                                    | ~  |                | 1   |                |            |

Point !

- 入力内容は、いつでも一時保存ができます。
- 全てのIDに回答しなくても、[回答提出]ボタンをクリックできます。
- [回答提出]ボタンをクリックしても、依頼者側にメールなどで通知はされません。
- [回答提出]ボタンクリック後、回答内容に修正が必要な際は[回答再開]ボタンをクリック することで修正・再回答提出できます。

## 2. 各部署の責任者としてID棚卸イベントに回答する(3/3)

#### 【便利機能のお試し】回答を第三者に依頼する

棚卸イベントの基本情報の[イベントURL]を第三者に共有することで、自分以外のメンバーも回答できるようになります。ID所有者自身に回答してもらう場合に活用してください。

| ID棚卸管理 > 相   |                    |                                                                          |                           |                 |                 |  |
|--------------|--------------------|--------------------------------------------------------------------------|---------------------------|-----------------|-----------------|--|
| 棚卸イベント名:【要回行 | 答】名刺管理システムの        | DID棚卸点検(2024年度5月分)                                                       |                           |                 |                 |  |
| 基本情報         | 基本情報 回答画面 棚却回答对象一覧 |                                                                          |                           |                 |                 |  |
|              | イベント名              | 【再同答】 名刺晉理システムのID欄知占怜(2024年度5月分)                                         |                           |                 |                 |  |
|              | イベントロ              | 00000211                                                                 |                           |                 |                 |  |
|              | 対象システム             | <ul> <li>名刺管理システム</li> </ul>                                             |                           |                 |                 |  |
|              |                    | 名刺管理システムユーザー各位<br>情報システム部 村田です。                                          |                           |                 |                 |  |
|              | 依赖内容               | 2024年度のID棚卸点検を実施します。<br>担当部署分が所有するIDIこついて、各設問に回答お願いします。                  | コピーボタンをクリ                 |                 | ックすると           |  |
|              |                    | よろしくお願いいたします。                                                            | イベント<br>メール等 <sup>-</sup> | URLをコピ<br>で共有して | ーできます。<br>ください。 |  |
|              | 山台神の切り             | 2024/05/31<br>情シス 村田・松下                                                  |                           |                 |                 |  |
|              | あなたの回答対象組織         | • 全社                                                                     |                           |                 |                 |  |
|              | イベントURL            | http://10.108.51.75:8880/inv003v/LCtF7Gmb5clFO4qrvrfVyqXiuAocFihB8PF79WI | afi <b>d</b> ⊒ビー          |                 |                 |  |
|              |                    | 一覧に戻る                                                                    |                           |                 |                 |  |

#### Point !

- イベントURLの共有先メンバーは、アカンサスにアカウントが無くても回答可能です。
- 共有された人がアカンサスに接続できる環境は、許可設定済みの接続元IPアドレスのみとなり ます。
- 共有された人が参照できるID一覧の範囲は、共有依頼元のイベントと同一です。
- 共有された人が実施できる操作は、回答反映のみです。イベント依頼者への回答提出はできま せん。

### 運用おためし編が完了しました!

おつかれさまでした! これでID棚卸イベントのお試しが完了しました。

いかがでしたでしょうか。ご不明点など是非ミーティングにてフィードバックお願いします。

以下までお問合せください。

| 窓口    | NTTテクノクロス株式会社 アカンサスヘルプデスク                                               |
|-------|-------------------------------------------------------------------------|
| 電話番号  | <b>03-5860-2926</b><br>09:30 - 12:00 / 13:00 - 17:30<br>月~金(祝日・年末年始を除く) |
| 電子メール | acanthus.support-ml@ntt-tx.co.jp                                        |